## Hoe gebruik je het grote scherm in groepswerkplek 1?

Ontleen in ruil voor je studentenkaart of identiteitskaart de **Clickshare** en de **afstandsbediening** van het grote scherm aan de infobalie. Je hebt die allebei nodig.

- Zet het grote scherm aan via de afstandsbediening.
- Plug de Clickshare in in je laptop (via USB of USB-C).
- Open de Clickshare in je verkenner.

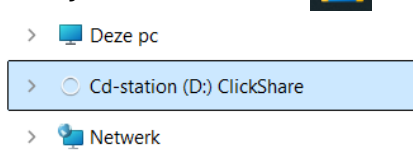

- Het witte lichtje op de Clickshare zal stoppen met knipperen en constant beginnen branden.
- Klik op de grote ronde knop op de Clickshare. Het lichtje wordt nu rood: dit betekent dat je je scherm aan het delen bent.
- Je laptopscherm zal nu verschijnen op het grote scherm. Gebeurt dat niet, selecteer dan op het grote scherm HDMI2 of PC (onder recent) met de afstandsbediening.

Klaar met delen? Vergeet niet om de Clickshare veilig uit te werpen via 'Hardware veilig verwijderen en media uitwerpen' 🚺 onderaan rechts in je taakbalk.

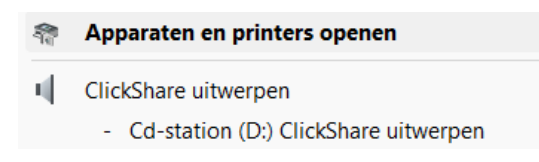

Vragen of hulp nodig? Vraag het gerust aan de infobalie.

## How to use the large screen in group working space 1

In exchange for your student ID or ID card, borrow the **Clickshare** and the **remote control** for the large screen at the information desk. You will need both of these.

- Turn on the large screen using the remote control.
- Plug the Clickshare into your laptop (via USB or USB-C).
- Open the Clickshare in your explorer.

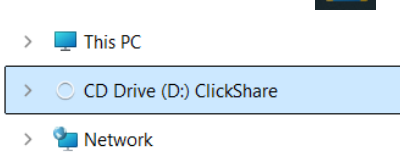

- The white light on the Clickshare will stop blinking and burn constantly.
- Click on the large round button on the Clickshare. The light will now turn red: this means you are sharing your screen.
- Your laptop screen will now appear on the big screen. If not, select HDMI2 or PC (under recent) on the large screen using the remote control.

Finished sharing? Remember to safely eject the Clickshare via "Safely Remove Hardware and Eject Media" at the bottom right of your taskbar.

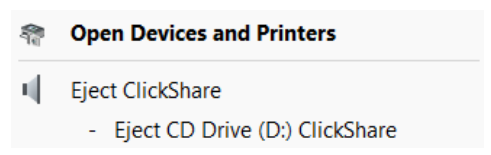

Questions or need help? Feel free to ask at the information desk.